# JCampus Updates and Reminders for St. Mary School Administrators

#### Best way to check if students have a schedule:

• Student Locator: Run for a grade at a time. Set for "Course" rather than "Teacher".

### Best way to check if Teachers are recording assignments in gradebook:

• Assignment Audit: Run for first grading period with count greater than or equal to 0.

### Best way to check if Teacher averages have a high percentage of D's or F's:

- *Grade Distribution* is the report to verify this. Run for first grading period and check % per grade.
  - **Tip:** While here, at very bottom, click on Grand Totals for D's and F's to get a list of which students are doing poorly.

### Best way to monitor a teacher gradebook in a walkthrough or observation:

- In *Classroom*, go to section, then click "*Graphs*" at bottom. Click "Assignments" at top.
  - Graphs show distribution, class average on each assignment, ect...

### **Communication:**

- *Group Message creation* begins with a click of the phone icon in the upper right.
- Single Student Message creation can begin from iGear / Communicate / Send JCall.
- How to see a student's log of call messages:
  - Gear / Communication / Parent Contact Log / Show JCall check box.
  - *Court Report*: Check off "Call Center" attempts and summary.
  - Status Definitions:
    - *Read*: Provider indicates read receipt.
    - Delivered: Provider indicates delivered message.
    - Not Delivered: Usually indicates wrong phone number.
    - *Optout*: In student master, phone number has been set to not deliver messages.
    - Unsubscribed: Parent typed "STOP" to quit getting messages.
      Parent can type "START" to (985) 509-9424 to resume.
- *Communicate* buttons at the bottom of reports allow for messaging from a report listing of students.
  - Alpha Recruiter, Honor Roll, Perfect Attendance, Absence Analysis, Detention List, Student with no Referrals, etc...
- How to see a report of messages going out on a given date range:
  - Go to JCall Overview or JCall Report.
    - Set for given date range. Cell click on counts.

#### New in JCampus:

- Student Master Insight tab, or iGear / Insight.
  - Click to see graphical data on the student.

## SBLC / RTI System Overview:

- Go to SBLC / SBLC-RTI Editor.
  - Find a Student.
  - Click the *Referral* tab to create a new referral.
  - Click the *Meeting* tab to create a meeting.
  - Click the *Intervention* tab to enter an Intervention.
  - When an Intervention is concluded, enter results.
    - May result in a jump to next Tier, different intervention, etc...
- Teachers see a report of their students on Intervention in the gradebook.
- Student Intervention List shows the students assigned to interventions.

### **Discipline Updates:**

- State reporting errors usually revolve around dates:
  - ISS / OSS dates can't overlap.
  - ISS / OSS dates can't be same start date as end date.
  - $\circ$   $\;$  Initial action dates have to be within enrollment time.
- **Refpg 1**: Details to indicate what happened.
  - Most serious incident code first.
  - Only first code goes to state reporting.
  - $\circ$  Use Action / Discipline Statistics to review student if needed before giving action.
- Refpg 2: Details from the employee who reported the incident.
- Admin: Enter details on the action taken.
  - Most serious action code first.
  - All actions go to state reporting.
  - Go to Action / Letters to print resulting forms.
- Action / Court Report: a good report to bring for a meeting or hearing.
- Hearing: Hearing office or administrator enters results of a hearing.
  - If school administrator is completing, if possible, consider entering before going back to school.
  - On start date entry, system will offer to "Adjust" the OSS to match the start date of the alternate placement.
  - o Don't forget to indicate the Alternate Placement site (Required for state reporting)
- Good basic report: Referral List
  - Can edit from here too!
- *Detention List* is a good report for students assigned to detention.
- *ISS / OSS List* is a good report for students assigned to ISS for a given date.
- Discipline Frequency Report is a good report for summary data / PBIS teams.
  - Be sure to uncheck "Primary Inc/Action Only".